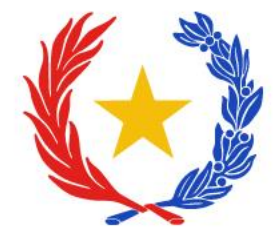

# **INSTRUCTIVO TRÁMITES ELECTRÓNICOS DEL SENAVE (TES)**

Dirección de Calidad, Inocuidad y Agricultura Orgánica (DICAO) Departamento de Calidad e Inocuidad de Vegetales (DCIV)

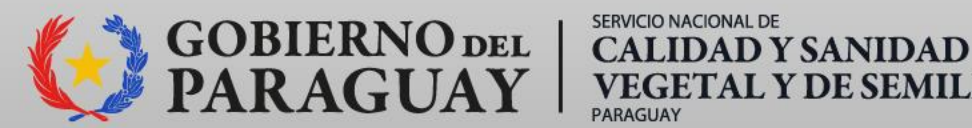

**VEGETAL Y DE SEMILLAS** 

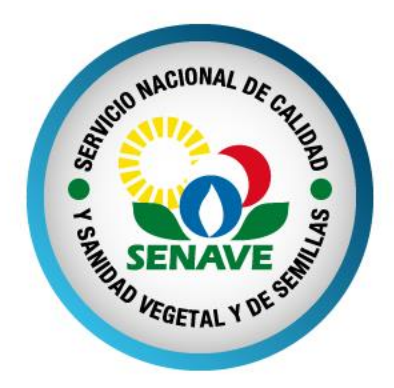

## **MANTENIMIENTO DE REGISTRO DE DEPÓSITO PARA PRODUCTOS Y SUBPRODUCTOS DE ORIGEN VEGETAL**

**Res.** N° 753/2022 **Proc. Res.** N° 033/2023

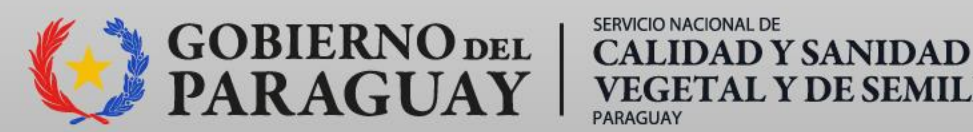

SERVICIO NACIONAL DE **VEGETAL Y DE SEMILLAS** 

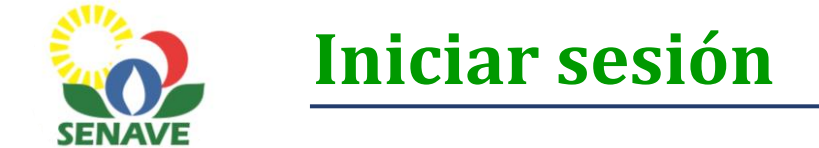

1. Ingresar a la página web del SENAVE: <u>www.senave.gov.py</u>

2. Acceder a "Trámites Electrónicos del SENAVE (TES)".

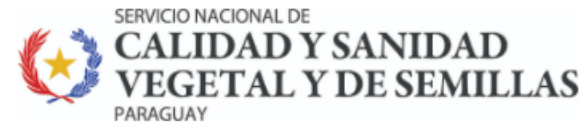

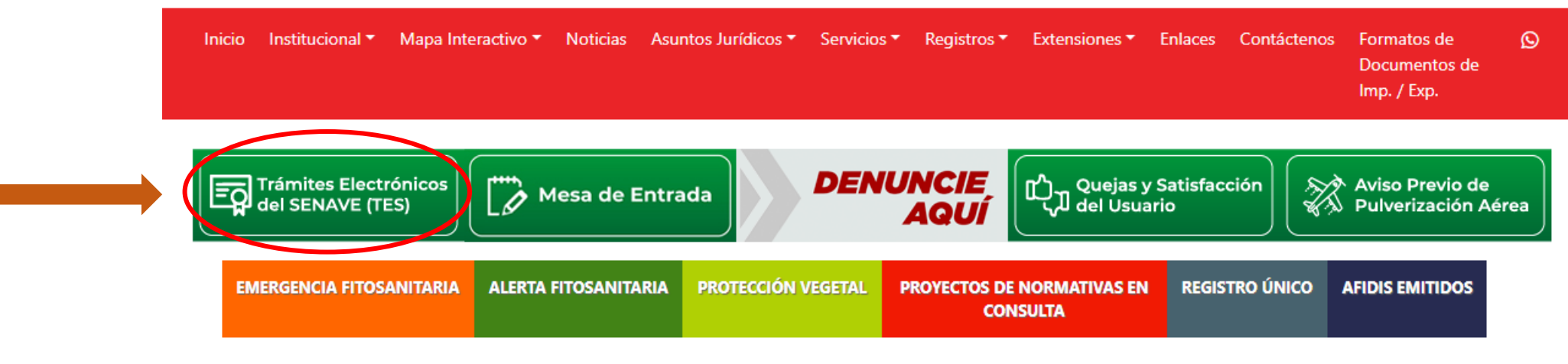

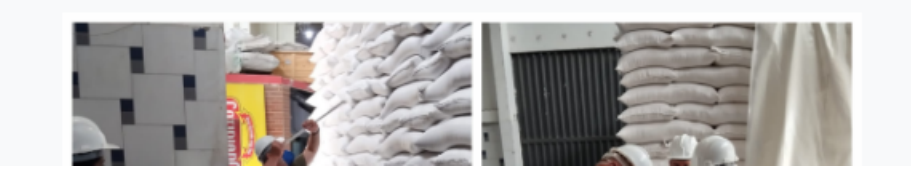

Senave Paraguay

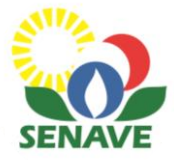

#### 3. Hacer clic en "iniciar sesión".

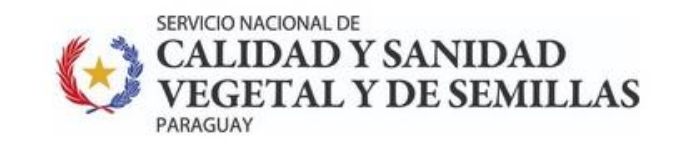

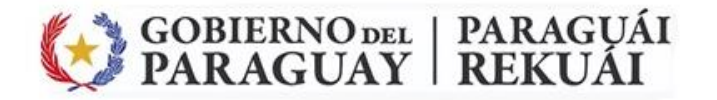

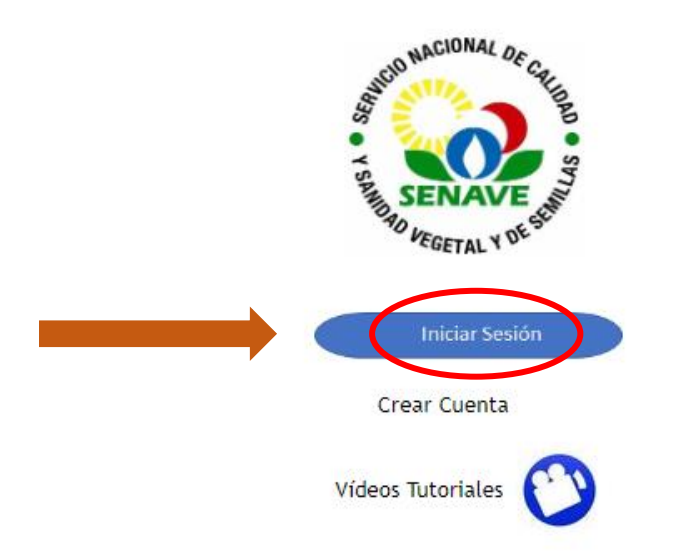

DISEÑADO POR LA DIRECCIÓN DE TECNOLOGÍA DE LA INFORMACIÓN Y COMUNICACIÓN (DTIC) - SENAVE

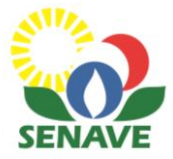

4. Ingresar sus datos de usuario y contraseña y dar clic en INGRESAR.

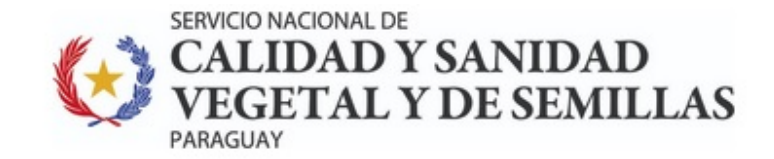

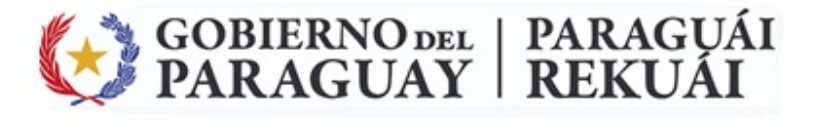

| Solicitudes     | + Servicios | Extensión de Nombre      | Comercial   | Analisis       | Facturas/Liquidaciones       | Mis Registros  | Configuracion                    | Salir             |                  |
|-----------------|-------------|--------------------------|-------------|----------------|------------------------------|----------------|----------------------------------|-------------------|------------------|
|                 |             | INGRESAR DATOS           | <u>s</u>    |                |                              |                |                                  |                   |                  |
|                 |             | USUARIO:                 | Ingrese si  | u Usuario      |                              |                |                                  |                   |                  |
|                 |             | CONTRASEÑA:              | Ingrese la  | a CONTRAS      | EÑA                          |                |                                  |                   |                  |
|                 |             |                          | Ingress     | ar Cance       | Olvidó su Contraseña ?       | Si ol<br>hace  | vidó su contr<br>er clic aquí pa | aseña<br>ara resi | puede<br>tableco |
|                 |             |                          |             |                |                              |                |                                  |                   |                  |
| /ersión 06.2020 |             | DISEÑADO POR LA DIRECCIÓ | N DE TECNOI | LOGÍA DE LA IN | IFORMACIÓN Y COMUNICACIÓN (I | DTIC) - SENAVE |                                  | 2                 | 2/02/24          |

*IMPORTANTE:* Recuerde que su contraseña es información confidencial. Ningún funcionario del SENAVE podrá disponer de dicho dato.

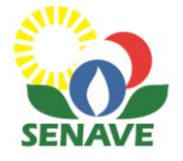

### **Generar solicitud**

#### 1. Hacer clic en la pestaña SERVICIOS.

| *                 | SERVICE<br>CAI<br>VEC<br>PARAGL | O NACIONAL DE<br>LIDAD Y SANIDAD<br>GETAL Y DE SEMILL<br>JAY |               | GOBIERN<br>PARAG            | UAY   PA       | RAG<br>EKU    | UÁI<br>ÁI |          |
|-------------------|---------------------------------|--------------------------------------------------------------|---------------|-----------------------------|----------------|---------------|-----------|----------|
| Solicitudes       | + Servicios                     | Extensión de Nombre Comercial                                | Analisis      | Facturas/Liquidaciones      | Mis Registros  | Configuracion | Salir     |          |
| ADMINISTRAC       | IÓN DE SOLIC                    | CITUDES - MARIA LAURA VERA 9124                              |               |                             |                |               |           |          |
| 0                 |                                 |                                                              |               |                             |                |               |           |          |
| Nro. Solicitud: ( | 🚺 🚺 Año                         | o: 2024 Tipo Trámite: Escriba el                             | tipo de trámi | te                          |                | Per           | ndientes  | ~        |
| N° Solicitud A    | Año Fecha                       | Empresa                                                      |               | Solicitud                   |                | Estado        |           | Gestión  |
|                   |                                 |                                                              |               |                             |                |               |           |          |
|                   |                                 |                                                              |               |                             |                |               |           |          |
| Versión 06.2020   |                                 | DISEÑADO POR LA DIRECCIÓN DE TECNOL                          | OGÍA DE LA IN | IFORMACIÓN Y COMUNICACIÓN ( | DTIC) - SENAVE |               |           | 22/02/24 |

#### Obs.: Si la empresa ya tiene otras solicitudes en trámite, podrá ver la lista en esta sección.

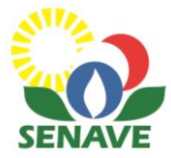

## 2. Seleccionar "Mantenimiento de registro de depósitos de productos y subproductos de origen vegetal"

| Trámites Disponibles         Seleccionar Trámite <ul> <li>ACTUALIZACIÓN DE DATOS - ENTIDAD COMERCIAL</li> <li>ACTUALIZACIÓN DE DATOS - PROFESIONAL TÉCNICO</li> <li>ACTUALIZACIÓN DE DATOS - REGISTRO DE SILOS, CENTROS DE ACOPIO Y PTO. EMBARQUE</li> <li>ACTUALIZACIÓN DE DEPOSITOS DE AGROQUIMICOS</li> <li>ADHERENCIAAL PLAN DE TRABAJO PARA EXPORTACION DE ARROZ DE PARAGUAY A MEXICO</li> <li>AMPLIACIÓN DE CATEGORÍA - ENTIDAD COMERCIAL</li> <li>DESVINCULACIÓN DE REPRESENTANTES Y ASESORES TÉCNICOS</li> <li>HABILITACION DE DEPOSITOS DE AGROQUIMICOS</li> </ul>                                                                                               | ٩ |
|----------------------------------------------------------------------------------------------------|---|
| TODOS       ✓ Buscar trámite         Seleccionar Trámite         ✓ ACTUALIZACIÓN DE DATOS - ENTIDAD COMERCIAL         ✓ ACTUALIZACIÓN DE DATOS - PROFESIONAL TÉCNICO         ✓ ACTUALIZACIÓN DE DATOS - REGISTRO DE SILOS, CENTROS DE ACOPIO Y PTO. EMBARQUE         ✓ ACTUALIZACIÓN DE DATOS - REGISTRO DE SILOS, CENTROS DE ACOPIO Y PTO. EMBARQUE         ✓ ACTUALIZACIÓN DE DEPOSITOS DE AGROQUIMICOS         ✓ ADHERENCIA AL PLAN DE TRABAJO PARA EXPORTACION DE ARROZ DE PARAGUAY A MEXICO         ✓ AMPLIACIÓN DE CATEGORÍA - ENTIDAD COMERCIAL         ✓ DESVINCULACIÓN DE REPRESENTANTES Y ASESORES TÉCNICOS         ✓ HABILITACION DE DEPOSITOS DE AGROQUIMICOS | ٩ |
| TODOS       Buscar trámite         Seleccionar Trámite <ul> <li>ACTUALIZACIÓN DE DATOS - ENTIDAD COMERCIAL</li> <li>ACTUALIZACIÓN DE DATOS - PROFESIONAL TÉCNICO</li> <li>ACTUALIZACIÓN DE DATOS - REGISTRO DE SILOS, CENTROS DE ACOPIO Y PTO. EMBARQUE</li> <li>ACTUALIZACION DE DEPOSITOS DE AGROQUIMICOS</li> <li>ADHERENCIA AL PLAN DE TRABAJO PARA EXPORTACION DE ARROZ DE PARAGUAY A MEXICO</li> <li>AMPLIACIÓN DE CATEGORÍA - ENTIDAD COMERCIAL</li> <li>DESVINCULACIÓN DE REPRESENTANTES Y ASESORES TÉCNICOS</li> <li>HABILITACION DE DEPOSITOS DE AGROQUIMICOS</li> </ul>                                                                                        | Y |
| <ul> <li>Seleccionar Trámite</li> <li>ACTUALIZACIÓN DE DATOS - ENTIDAD COMERCIAL</li> <li>ACTUALIZACIÓN DE DATOS - PROFESIONAL TÉCNICO</li> <li>ACTUALIZACIÓN DE DATOS - REGISTRO DE SILOS, CENTROS DE ACOPIO Y PTO. EMBARQUE</li> <li>ACTUALIZACION DE DEPOSITOS DE AGROQUIMICOS</li> <li>ADHERENCIA AL PLAN DE TRABAJO PARA EXPORTACION DE ARROZ DE PARAGUAY A MEXICO</li> <li>AMPLIACIÓN DE CATEGORÍA - ENTIDAD COMERCIAL</li> <li>DESVINCULACIÓN DE REPRESENTANTES Y ASESORES TÉCNICOS</li> <li>HABILITACION DE DEPOSITOS DE AGROQUIMICOS</li> </ul>                                                                                                    |   |
| <ul> <li>ACTUALIZACIÓN DE DATOS - ENTIDAD COMERCIAL</li> <li>ACTUALIZACIÓN DE DATOS - PROFESIONAL TÉCNICO</li> <li>ACTUALIZACIÓN DE DATOS - REGISTRO DE SILOS, CENTROS DE ACOPIO Y PTO. EMBARQUE</li> <li>ACTUALIZACION DE DEPOSITOS DE AGROQUIMICOS</li> <li>ADHERENCIA AL PLAN DE TRABAJO PARA EXPORTACION DE ARROZ DE PARAGUAY A MEXICO</li> <li>AMPLIACIÓN DE CATEGORÍA - ENTIDAD COMERCIAL</li> <li>DESVINCULACIÓN DE REPRESENTANTES Y ASESORES TÉCNICOS</li> <li>HABILITACION DE DEPOSITOS DE AGROQUIMICOS</li> </ul>                                                                                                    | 1 |
| <ul> <li>ACTUALIZACIÓN DE DATOS - PROFESIONAL TÉCNICO</li> <li>ACTUALIZACIÓN DE DATOS - REGISTRO DE SILOS, CENTROS DE ACOPIO Y PTO. EMBARQUE</li> <li>ACTUALIZACION DE DEPOSITOS DE AGROQUIMICOS</li> <li>ADHERENCIA AL PLAN DE TRABAJO PARA EXPORTACION DE ARROZ DE PARAGUAY A MEXICO</li> <li>AMPLIACIÓN DE CATEGORÍA - ENTIDAD COMERCIAL</li> <li>DESVINCULACIÓN DE REPRESENTANTES Y ASESORES TÉCNICOS</li> <li>HABILITACION DE DEPOSITOS DE AGROQUIMICOS</li> </ul>                                                                                                    |   |
| <ul> <li>ACTUALIZACIÓN DE DATOS - REGISTRO DE SILOS, CENTROS DE ACOPIO Y PTO. EMBARQUE</li> <li>ACTUALIZACION DE DEPOSITOS DE AGROQUIMICOS</li> <li>ADHERENCIA AL PLAN DE TRABAJO PARA EXPORTACION DE ARROZ DE PARAGUAY A MEXICO</li> <li>AMPLIACIÓN DE CATEGORÍA - ENTIDAD COMERCIAL</li> <li>DESVINCULACIÓN DE REPRESENTANTES Y ASESORES TÉCNICOS</li> <li>HABILITACION DE DEPOSITOS DE AGROQUIMICOS</li> </ul>                                                                                                    |   |
| <ul> <li><u>ACTUALIZACION DE DEPOSITOS DE AGROQUIMICOS</u></li> <li><u>ADHERENCIA AL PLAN DE TRABAJO PARA EXPORTACION DE ARROZ DE PARAGUAY A MEXICO</u></li> <li><u>AMPLIACIÓN DE CATEGORÍA - ENTIDAD COMERCIAL</u></li> <li><u>DESVINCULACIÓN DE REPRESENTANTES Y ASESORES TÉCNICOS</u></li> <li><u>HABILITACION DE DEPOSITOS DE AGROQUIMICOS</u></li> </ul>                                                                                                    |   |
| <ul> <li>ADHERENCIA AL PLAN DE TRABAJO PARA EXPORTACION DE ARROZ DE PARAGUAY A MEXICO</li> <li>AMPLIACIÓN DE CATEGORÍA - ENTIDAD COMERCIAL</li> <li>DESVINCULACIÓN DE REPRESENTANTES Y ASESORES TÉCNICOS</li> <li>HABILITACION DE DEPOSITOS DE AGROQUIMICOS</li> </ul>                                                                                                    |   |
| AMPLIACION DE CATEGORIA - ENTIDAD COMERCIAL     DESVINCULACIÓN DE REPRESENTANTES Y ASESORES TÉCNICOS     HABILITACION DE DEPOSITOS DE AGROQUIMICOS                                                                                                    |   |
| DESVINCULACION DE REPRESENTANTES Y ASESORES LECNICOS     HABILITACION DE DEPOSITOS DE AGROQUÍMICOS                                                                                                    |   |
| ABILITACIÓN DE DEPOSITOS DE AGROQUÍMICOS                                                                                                    |   |
|                                                                                                    |   |
| ✓ HABILITACION Y REGISTRO DE MEDIOS DE TRANSPORTE TERRESTRE DE FRUTAS Y HORTALIZAS FRESCAS                                                                                                    |   |
| ✓ HABILITACION Y REGISTRO DE PLANTAS DE ACONDICIONAMIENTO DE PRODUCTOS VEGETALES PARA CONSUMO HUMANO                                                                                                    |   |
| ✓ HABILITACIÓN Y REGISTRO DE SECADERO DE YERBA MATE                                                                                                    |   |
| ✓ MANTENIMIENTO DE ASESORES TECNICOS                                                                                                    |   |
| MANTENIMIENTO DE REGISTRO DE DEPOSITOS DE PRODUCTOS Y SUBPRODUCTOS DE ORIGEN VEGETAL                                                                                                    |   |
| MANTENIMIENTO DE REGISTRO DE EMPRESAS QUE OPERAN CON OGM                                                                                                    |   |
| MANTENIMIENTO DE REGISTRO DE DI ANTAS DE ACONDICIONAMIENTO DE DRODUCTOS VEGETALES DARA CONSUMO HUMANO                                                                                                    |   |

*AVISO:* Si el sistema no le permite avanzar, quizás la empresa tenga mantenimientos pendientes de años anteriores. Ponerse en contacto para realizar el pago correspondiente.

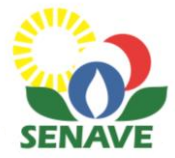

3. Una vez que selecciona el servicio, se desplegará la siguiente ventana. Verificar que ha seleccionado correctamente el servicio que desea solicitar y hacer clic en CONFIRMAR.

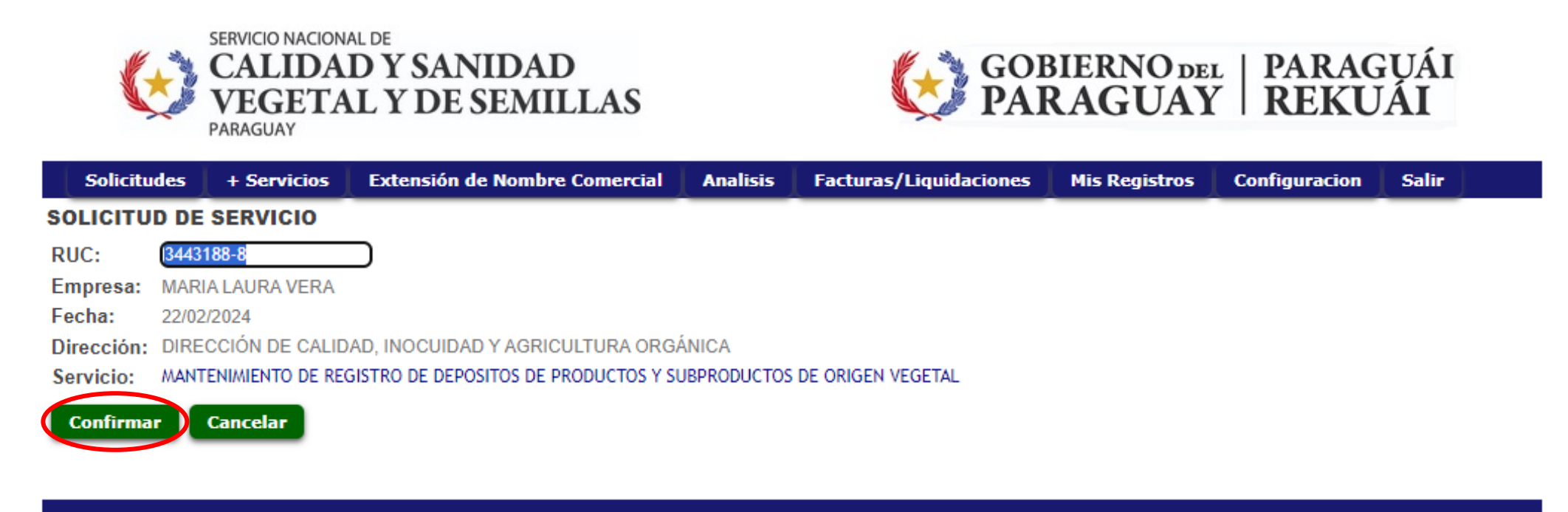

Versión 06.2020 DISEÑADO POR LA DIRECCIÓN DE TECNOLOGÍA DE LA INFORMACIÓN Y COMUNICACIÓN (DTIC) - SENAVE

22/02/24

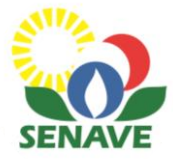

4. Seleccionar el registro cuyo mantenimiento desea realizar, haciendo un clic sobre el mismo.

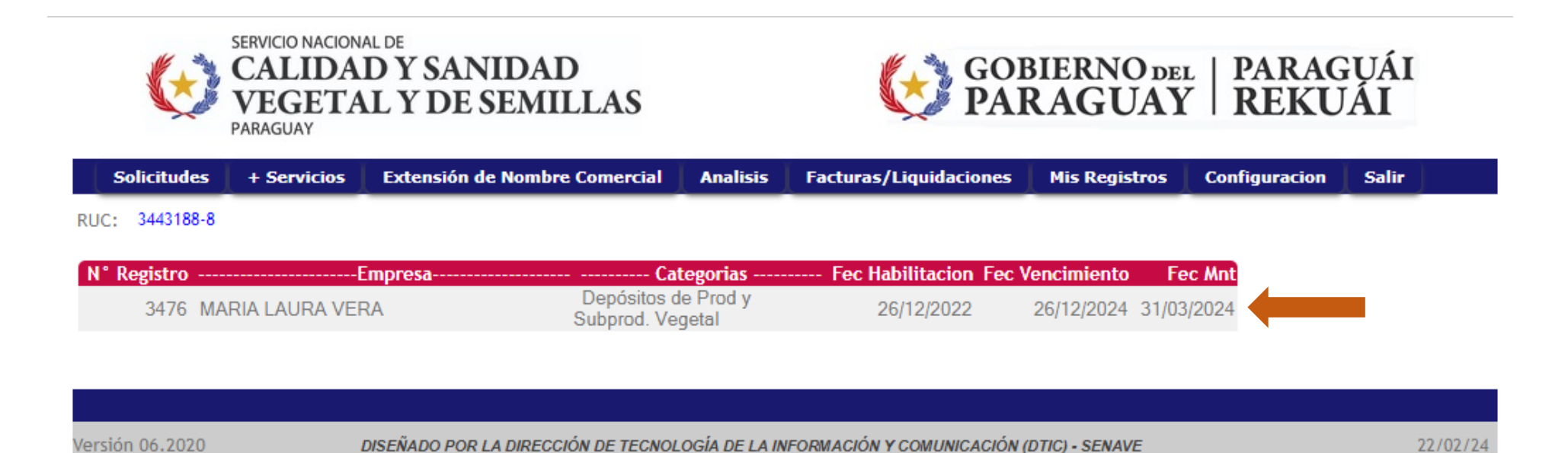

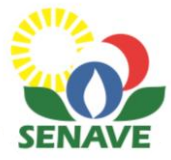

#### 5. Hacer clic en GESTIONAR.

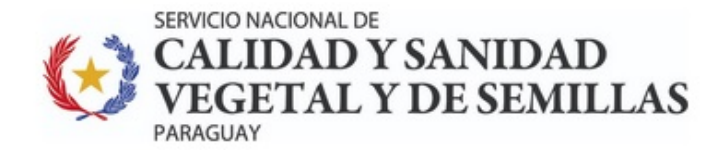

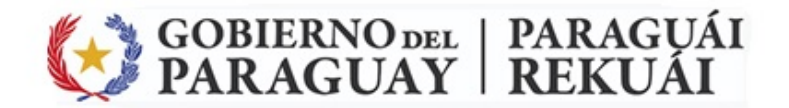

| Solicitu               | udes 🛛 + | Servicios      | Extensión de Nombre Comercial              | Analisis       | Facturas/Liquidaciones | Mis Registros | Configuracion | Salir           |              |
|------------------------|----------|----------------|--------------------------------------------|----------------|------------------------|---------------|---------------|-----------------|--------------|
| ADMINIS                | TRACIÓN  | DE SOLIC       | ITUDES - MARIA LAURA VERA 9124             |                |                        |               |               |                 |              |
| ?                      |          |                |                                            |                |                        |               |               |                 |              |
|                        |          |                |                                            |                |                        |               |               |                 |              |
|                        |          |                |                                            |                |                        |               |               |                 |              |
| Nro. Solici            | itud:    | 0 Año          | : 2024 Tipo Trámite: Escriba el            | tipo de trámit | te                     |               | Per           | ndientes        | ~            |
| Nro. Solici<br>N° Soli | itud:    | 0 Año<br>Fecha | : 2024 Tipo Trámite: Escriba el<br>Empresa | tipo de trámit | te<br>Solicitud        | d             | Per           | ndientes<br>ado | ✓<br>Gestión |

| Versión 06.2020 | DISEÑADO POR LA DIRECCIÓN DE TECNOLOGÍA DE LA INFORMACIÓN Y COMUNICACIÓN (DTIC) - SENAVE | 22/02/24 |
|-----------------|------------------------------------------------------------------------------------------|----------|

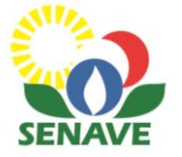

### **Gestionar Solicitud**

#### 1. Seguir los pasos indicados en la ETAPA 1

| Solicitude         | s 🛛 + Servici | os Exte       | nsión de Nombre Comercial                                                                        | Analisis | Facturas/Liquidaciones | Mis Registros                 | Configuracion | Salir       |
|--------------------|---------------|---------------|--------------------------------------------------------------------------------------------------|----------|------------------------|-------------------------------|---------------|-------------|
| GESTION DE         | SOLICITUD     | ES: MAN       | TENIMIENTO DE REGISTR                                                                            | O DE DEP | OSITOS DE PROD. Y SUE  | BPROD. DE ORIO                | GEN VEGETAL   |             |
|                    |               |               |                                                                                                  |          | VER ARCH               | IVOS ADJUNTOS                 | ENVIAR        | COMENTARIOS |
| Nro. Año F         | echa E        | mpresa        | Solicitud                                                                                        |          | Estado                 | Paso actual                   | Avance        |             |
| <u>28</u> 2024 22/ | 02/2024 MARIA | LAURA VERA    | MANTENIMIENTO DE<br>REGISTRO DE DEPOSITOS DE<br>PRODUCTOS Y<br>SUBPRODUCTOS DE ORIGEN<br>VEGETAL |          | PENDIENTE              | SOLICITUD DE<br>DE MANTENIMIE | PAGO<br>ENTO  |             |
| Etapa 1            | SOLICITUD     | DE MANTI      | ENIMIENTO                                                                                        |          |                        |                               |               |             |
| 1º Paso            | Actualizar d  | atos del De   | pósito                                                                                           |          |                        |                               |               |             |
| 2º Paso            | Presione Aqu  | uí para ADJI  | JNTAR ARCHIVOS                                                                                   |          |                        |                               |               |             |
| 3º Paso            | Presione Aqu  | uí para Ver I | Liquidación y realizar el pago                                                                   |          |                        |                               |               |             |
| 4º Paso            | Enviar SOLIC  | TUD           |                                                                                                  |          |                        |                               |               |             |
| Etapa 2            | ANALISIS E    | E SOLICIT     | UD DE MANTENIMIENTO                                                                              |          |                        |                               |               |             |
| 1º Paso            | DICAO recib   | e solicitud,  | analiza datos y documentos                                                                       |          |                        |                               |               |             |
| 2º Paso            | Genera OTA    | y envia a R   | egionales                                                                                        |          |                        |                               |               |             |
| 3° Paso            | DICAO verifi  | ca informe    | de Regionales                                                                                    |          |                        |                               |               |             |
| Etapa 3            | MANTENIM      | IENTO REA     | LIZADO                                                                                           |          |                        |                               |               |             |
|                    | Nro. Registr  | o: 3476       |                                                                                                  |          |                        |                               |               |             |
|                    | Tipo: 7       |               |                                                                                                  |          |                        |                               |               |             |
|                    |               |               |                                                                                                  |          |                        |                               |               |             |

Versión 06.2020

Consulta Registro

Imprimir

22/02/24

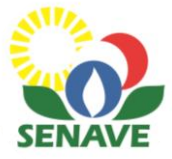

## **1° Paso** Actualizar datos del depósito, para lo cual se desplegará el formulario correspondiente. Luego hacer clic en CONFIRMAR

| Ubicación Geográfica:           | -25.2856019,-57.6348156 | 0 🔍 |  |  |
|---------------------------------|-------------------------|-----|--|--|
| Productos a ser almacenados     |                         |     |  |  |
| Frutas in Natura                | kiwi                    |     |  |  |
| Hortalizas in Natura            | Especificar producto(s) |     |  |  |
| Legumbres                       | Especificar producto(s) |     |  |  |
| Granos (cereales y oleaginosas) | Especificar producto(s) |     |  |  |
| Frutos secos                    | Especificar producto(s) |     |  |  |
| Especias y hierbas culinarias   | Especificar producto(s) |     |  |  |
| Hierbas medicinales             | Especificar producto(s) |     |  |  |
| Flores                          | hortensias              |     |  |  |
| Madera                          | Especificar producto(s) |     |  |  |
| Tabaco                          | Especificar producto(s) |     |  |  |
| Otros comestibles               | Especificar producto(s) |     |  |  |
| Otros no comestibles            |                         |     |  |  |

*AVISO: Se deben completar todos los campos, a fin de evitar que la solicitud sea retornada.* 

#### Datos generales del Asesor Técnico

Confirmar 🚺 Cancelar

| Cédula de Identidad: | 5085326         |
|----------------------|-----------------|
| Nombre y Apellido:   | HILCE AVALOS    |
| Teléfono:            | 0985123478      |
| Matrícula Nro.:      | 2589            |
| Correo Electrónico:  | hilce@yahoo.com |
|                      |                 |

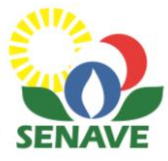

#### 2° Paso Adjuntar archivos.

Luego de seleccionar el archivo que desea adjuntar, hacer clic en SUBIR.

| Inicio                              | Solicitud de Servicio      | Cambio Contraseña        | Gestión Usuarios      | Salir                                                  |                     |                            |              |  |  |  |  |
|-------------------------------------|----------------------------|--------------------------|-----------------------|--------------------------------------------------------|---------------------|----------------------------|--------------|--|--|--|--|
| GESTION                             | DE ARCHIVOS                |                          |                       |                                                        |                     |                            |              |  |  |  |  |
| Seleccionar archivo Ningunoo selec. |                            |                          |                       |                                                        |                     |                            |              |  |  |  |  |
| SUBIR Volver                        |                            |                          |                       |                                                        |                     |                            |              |  |  |  |  |
| ocumentad                           | iones Requeridas Manteni   | miento Anual (Res. 753/2 | 2022, 4.2: Mantenimie | nto del R                                              | <u>egistro)</u>     | IMPORTANTE                 |              |  |  |  |  |
| Adjuntar                            | documentos legibles prefe  | rentemente en formato Pl | <b>w</b>              | Debe adjuntar aquellos do<br>havan tenido modificacion | ocumentos qu<br>nes |                            |              |  |  |  |  |
| I Documen                           | taciones que hayan sido re | enovadas o modificadas p | oor la empresa poster | ior al reg                                             | istro               | actualizaciones y/o perdie | do vigencia. |  |  |  |  |

#### CARACTER DE DECLARACION JURADA

|   | Nro. Servi | cio Iten | n Año  | Empresa           | Documento                    | Fecha Adjunto | Ver        | Aquí aparecerá el archivo |
|---|------------|----------|--------|-------------------|------------------------------|---------------|------------|---------------------------|
| × | 27         |          | 1 2024 | PRUEBA-SERVER 124 | Prueba de funcionamiento.pdf | 22/02/24      | <u>VER</u> | adjuntado.                |
|   |            |          |        |                   |                              |               |            |                           |
|   |            |          |        |                   |                              |               |            |                           |

Versión 08.19 DISEÑADO POR LA DIRECCIÓN DE TECNOLOGÍA DE LA INFORMACIÓN Y COMUNICACIÓN (DTIC) - SENAVE

22/02/24

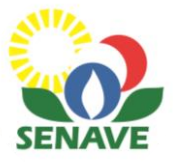

#### **3° Paso** Generar liquidación

Hacer clic en la lupa para ver la boleta de liquidación que aparecerá en una nueva ventana y luego proceder al pago.

| Solicitudes        | + Servicios    | Extensión de Nomb        | e Comercial 🛛 Ana    | alisis Fact    | uras/Liquidaciones                      | Mis Registros                                    | Configuracion                                    | Salir                                 |                    |
|--------------------|----------------|--------------------------|----------------------|----------------|-----------------------------------------|--------------------------------------------------|--------------------------------------------------|---------------------------------------|--------------------|
| Consulta de        | Liquidaci      | ón                       |                      |                |                                         |                                                  |                                                  |                                       |                    |
| Liquidacion Nro: ( | 410320         |                          |                      |                |                                         |                                                  |                                                  |                                       |                    |
| Nro. Liquidacion   | RUC Fect       | a Liq. Importe Liquidado | Vencimiento Estado   | D Liq. Nro Fac | tura Pto Exp Timbrado                   | o Ver                                            |                                                  |                                       |                    |
| 410320             | 3443188-8 22/0 | 2/2024 847.100           | 31/03/24 1           | 0              |                                         |                                                  | -                                                |                                       |                    |
| Volver             |                |                          |                      |                | )                                       | .aliqui_mn 1 / 1                                 | — 96% <b>+</b>   💽                               | I Ø                                   | ± ⊕ :              |
|                    |                |                          |                      |                | SERVICIO N<br>CALLI<br>VEGI<br>PARAGUAY | ACIONAL DE<br>DAD Y SANIDAD<br>ETAL Y DE SEMILLA | s 😥                                              | , GOBIERNO DEL   PAI<br>PARAGUAY   RE | RAGUÁI<br>KUÁI     |
| Versión 06.2020    |                | DISEÑADO POR LA DIRECO   | CIÓN DE TECNOLOGÍA I | DE LA INFORMA  | CI Servicio N                           | acional de Calidad                               | l y Sanidad Vegetal                              | y de Semillas - SEN                   | AVE                |
|                    |                |                          |                      |                |                                         |                                                  | Liquidación                                      |                                       |                    |
|                    |                |                          |                      |                | N° de Liquidación<br>RUC                | 410320<br>3443188-8 Fe                           | cha 22/02/2024                                   | Monto 847.1                           | 00                 |
|                    |                |                          |                      |                | Razón Social                            | MARIA LAURA VERA                                 |                                                  |                                       |                    |
|                    |                |                          |                      |                | N° de Registro de                       | Depósitos de Prod. y Su                          | bprod. de Origen Vegetal:                        | : 3476                                |                    |
|                    | Mon            | to: 847.100 (            | JS.                  |                | Item Codigo<br>1 1410079                | Tasa<br>961 Mantenimiento de regis               | Descripcion<br>tro de depósitos para productos y | Cantida<br>subproductos de or 1       | d Total<br>847.100 |

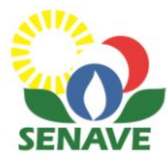

#### Medios de pago disponibles:

- Transferencia bancaria
- Bancard con el RUC

**Obs.:** Una vez realizado el pago, deberá comunicar al Departamento de Recaudaciones/Perceptoría del SENAVE, indicando el N° de liquidación, para que se proceda a la generación de la factura.

Datos para la transferencia BANCO BNF Cuenta N°: 819643/8 SENAVE INGRESOS RUC N° 80029961-2

#### **Dpto. de Recaudaciones**

- Sr. Gustavo Delgado
- Cel.: (0981) 874-434
- Sr.. José Álvarez
- Cel.: (0983) 840-047

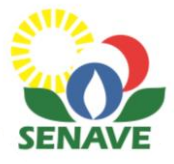

#### 4° Paso Enviar solicitud

Una vez que haya sido generada la factura, deberá ingresar nuevamente al sistema TES, y hacer clic en gestionar.

|    | Solicitudes   | + 9  | Servicios  | Extensión de Nombre Comercia | l Analisis         | Facturas/Liquidaciones                                                | Mis Registros                  | Configuracion | Salir    |                    |
|----|---------------|------|------------|------------------------------|--------------------|-----------------------------------------------------------------------|--------------------------------|---------------|----------|--------------------|
| AD | MINISTRAC     | IÓN  | DE SOLIC   | ITUDES - MARIA LAURA VERA 91 | 24                 |                                                                       |                                |               |          |                    |
| 6  |               |      |            |                              |                    |                                                                       |                                |               |          |                    |
| -  |               |      |            |                              |                    |                                                                       |                                |               |          |                    |
| Nr | o. Solicitud: |      | 0 Año:     | 2024 Tipo Trámite: Escriba   | el tipo de trámito | 2                                                                     |                                | Per           | ndientes | *                  |
|    | N° Solicitud  | Año  | Fecha      | Empresa                      |                    | Solicituo                                                             |                                | Esta          | ido      | Gestión            |
| ×  | 28            | 2024 | 22/02/2024 | MARIA LAURA VERA             |                    | MANTENIMIENTO DE REG<br>DEPOSITOS DE PRODUCTO<br>SUBPRODUCTOS DE ORIG | ISTRO DE<br>OS Y<br>EN VEGETAL | SOLICITUD R   | ETORNAD  | O <u>Gestionar</u> |
|    |               |      |            |                              |                    |                                                                       |                                |               |          |                    |

| Versión 06.2020 | DISEÑADO POR LA DIRECCIÓN DE TECNOLOGÍA DE LA INFORMACIÓN Y COMUNICACIÓN (DTIC) - SENAVE | 22/02/24 |
|-----------------|------------------------------------------------------------------------------------------|----------|

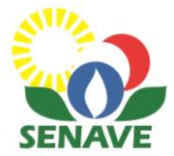

#### Por último hacer clic en ACEPTAR

| Solicitudes                       | + Servicios   | Extensión de     | Nombre Comercial        | Analisis        | Facturas/Liquidaciones           | Mis Registros     | Configuracion | Salir      |
|-----------------------------------|---------------|------------------|-------------------------|-----------------|----------------------------------|-------------------|---------------|------------|
| GESTION DE                        | SOLICITUDES   | MANTENIMI        | ENTO DE REGISTR         | O DE DEP        | OSITOS DE PROD. Y SU             | BPROD. DE ORI     | GEN VEGETAL   |            |
|                                   |               |                  |                         |                 | VER ARCH                         | IIVOS ADJUNTOS    | ENVIAR        | OMENTARIOS |
| Nro. Año F                        | echa í        |                  | _                       |                 |                                  |                   | Avance        |            |
|                                   | En            | viar Solicitu    | id con los datos        | de la Fac       | ctura de Pago                    |                   |               |            |
| <u>28</u> <u>2024</u> <u>22/0</u> | 12/2024 MARI/ |                  |                         |                 |                                  |                   |               |            |
| Etapa 1                           | SOLICITUI     | Empresa:         | MARIA LAURA VERA        |                 |                                  |                   |               |            |
| 1º Paso                           | Actualizar    | Iro, de Factura: | 001-001 - 70            | 5469 Timb       | rado: 13064322                   |                   |               |            |
| 2º Paso                           | Presione Ac   |                  |                         |                 |                                  |                   |               |            |
| 3º Paso                           | Presione Ac   |                  | Envío de la Solicitud o | ron los datos d | le la Factura de Pago para verif | icación           |               |            |
| 4º Paso                           | Enviar SOLI   |                  | Envio de la concitad e  |                 |                                  |                   |               |            |
| 1º Paso                           | ANALISIS N    | Aotivo:          |                         |                 |                                  |                   |               |            |
| 2º Paso                           | Genera OT/    |                  |                         |                 |                                  | 10                |               |            |
| 3º Paso                           | DICAO verit   |                  |                         |                 |                                  |                   |               |            |
| Etapa 3                           | MANTENIN F    | echa:            | 22/02/2024              |                 |                                  |                   |               |            |
|                                   | Nro. Regist   | ACEPTAR          | Factura verifi          | cada: OK. F     | Presione ACEPTAR                 |                   |               |            |
|                                   | Tipo: 7       |                  |                         | ,.              |                                  | A                 | 4             |            |
|                                   |               |                  |                         |                 |                                  | טוופטונס הכעופנוט | *mprimir      | Volver     |
|                                   |               |                  |                         |                 | _                                |                   |               |            |
|                                   |               |                  |                         |                 |                                  |                   |               |            |
|                                   |               |                  |                         |                 |                                  |                   |               |            |
| Versión 06.2020                   |               | DISEÑADO POR LA  | DIRECCIÓN DE TECNOL     | OGÍA DE LA IN   | FORMACIÓN Y COMUNICACIÓN         | (DTIC) - SENAVE   |               | 22/02/24   |

Ahora su solicitud enviada será evaluada por la DICAO y luego se coordinará la fecha de verificación del depósito.

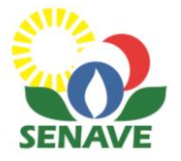

## Seguimiento de la solicitud

Deberá realizar el seguimiento de su solicitud en el TES a fin de conocer el estado de la misma.

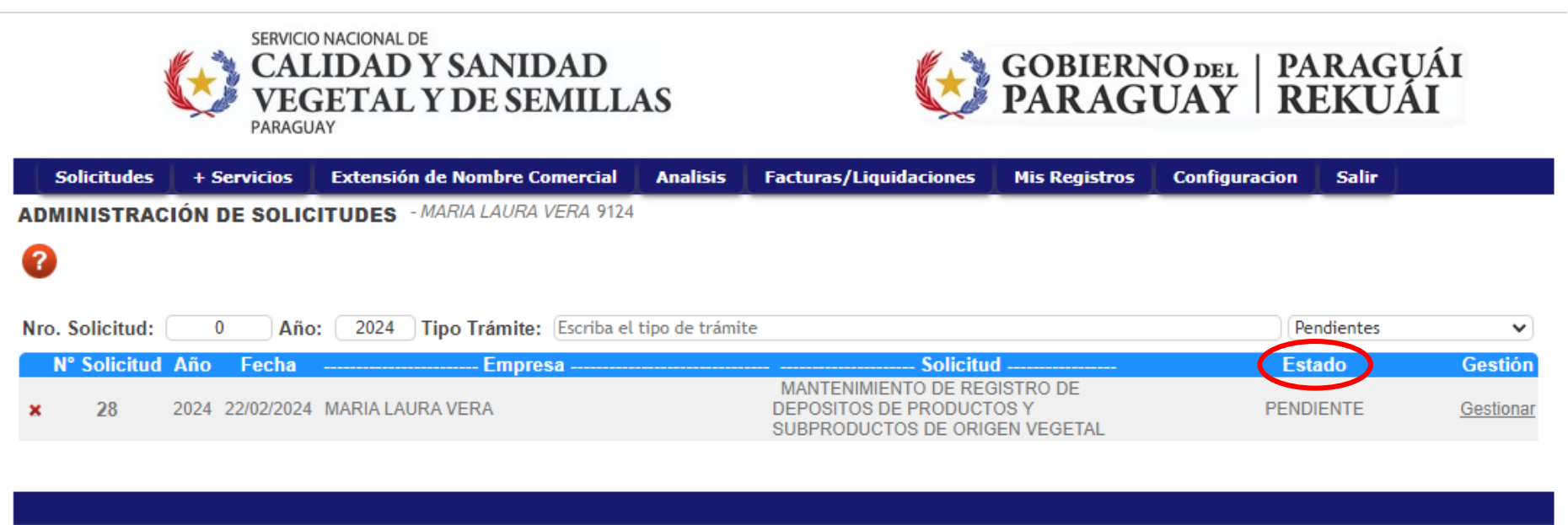

| /ersión 06.2020 | DISEÑADO POR LA DIRECCIÓN DE TECNOLOGÍA DE LA INFORMACIÓN Y COMUNICACIÓN (DTIC) - SENAVE | 22/02/24                  |
|-----------------|------------------------------------------------------------------------------------------|---------------------------|
| 0012020         |                                                                                          | Andre 7 William Printer 1 |

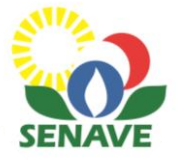

## **Retorno de solicitud**

Si por algún motivo la solicitud fue retornada, en el <u>estado</u> de la solicitud se visualizará SOLICITUD RETORNADO.

| Sol       | licitudes | + 9  | Servicios  | Extensión de Nombre Comer     | rcial Analisis          | Facturas/Liquidaciones                                                | Mis Registros                  | Configuracion | Salir    |           |
|-----------|-----------|------|------------|-------------------------------|-------------------------|-----------------------------------------------------------------------|--------------------------------|---------------|----------|-----------|
|           | ISTRAC    | IÓN  | DE SOLIC   | ITUDES - MARIA LAURA VERA     | 4 9124                  |                                                                       |                                |               |          |           |
| ?         |           |      |            |                               |                         |                                                                       |                                |               |          |           |
| Nro. So   | olicitud: | (    | Año:       | : 2024 Tipo Trámite: Esc      | riba el tipo de trámite | •                                                                     |                                | Per           | ndientes | •         |
| N° s      | Solicitud | Año  | Fecha      | Empresa                       |                         | Solicitud                                                             | l                              | Esta          | ido      | Gestión   |
| ×         | 28        | 2024 | 22/02/2024 | MARIA LAURA VERA              |                         | MANTENIMIENTO DE REG<br>DEPOSITOS DE PRODUCTO<br>SUBPRODUCTOS DE ORIG | ISTRO DE<br>OS Y<br>EN VEGETAL | SOLICITUD R   | ETORNADO | Gestionar |
|           |           |      |            |                               |                         |                                                                       |                                |               |          |           |
|           |           |      |            |                               |                         |                                                                       |                                |               |          |           |
| Versión ( | 06.2020   |      | D          | ISEÑADO POR LA DIRECCIÓN DE T | ECNOLOGÍA DE LA INF     | ORMACIÓN Y COMUNICACIÓN (L                                            | DTIC) - SENAVE                 |               |          | 22/02/24  |

#### Hacer clic en GESTIONAR.

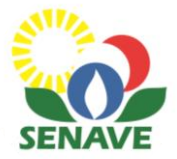

#### Hacer clic en COMENTARIOS para visualizar el motivo del retorno.

| o. Año<br><u>8</u> 2024 22     | Fecha Emp<br>2/02/2024 MARIA LA | URA VERA<br>SUE | Solicitud<br>MANTENIMIENTO DE<br>BISTRO DE DEPOSITOS DE<br>PRODUCTOS Y<br>BPRODUCTOS DE ORIGEN<br>VEGETAL | ŝ                             | Estado                        | Paso actua<br>Solicitud I<br>DE MANTENII |          |        |
|--------------------------------|---------------------------------|-----------------|----------------------------------------------------------------------------------------------------|-------------------------------|-------------------------------|------------------------------------------|----------|--------|
| <u>Etapa 1</u><br>1º Paso      |                                 | IENTO           |                                                                                                    |                               |                               |                                          |          |        |
| 2º Paso                        | Pre COME                        | NTARIOS         |                                                                                                    |                               |                               |                                          |          |        |
| 3º Paso<br>4º Paso             | Pre<br>Env SENA                 | <b>Fecha</b>    | Hora Motivo                                                                                               | e vigente                     |                               |                                          |          |        |
| <u>Etapa 2</u><br>1º Paso      | AN EXTER                        | RNO 22/02/2024  | 09:04:08 SOLICITUD DE<br>Factura de Page                                                                  | E MANTENIMI<br>para verificac | ENTO-ENVIADO; Envío de<br>ión | la Solicitud con los dato                | os de la |        |
| 2º Paso                        | Ger                             |                 |                                                                                                    |                               |                               |                                          |          |        |
| 3 <sup>-</sup> Paso<br>Etana 3 |                                 |                 |                                                                                                    |                               |                               |                                          |          |        |
| <u>Ltupu s</u>                 | Nro Registro                    | 3476            | <u></u>                                                                                                   |                               |                               |                                          |          |        |
|                                | Tipo: 7                         |                 |                                                                                                    |                               |                               |                                          |          |        |
|                                |                                 |                 |                                                                                                    |                               |                               | Consulta Registro                        | Imprimir | Volver |
|                                |                                 |                 |                                                                                                    |                               |                               |                                          |          |        |

# Una vez corregido lo solicitado, volver a hacer clic en ENVIAR para que la solicitud nuevamente ingrese al ambiente del SENAVE.

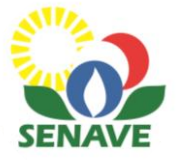

## Generar certificado actualizado

Iniciar sesión e ir a la pestaña donde dice PENDIENTES y cambiar a AUTORIZADO, a fin de visualizar el mantenimiento generado.

| Solicitudes     | + Servicios  | Extensión de Nombre Comercial       | Analisis       | Facturas/Liquidaciones      | Mis Registros  | Configuracion | Salir                    |          |
|-----------------|--------------|-------------------------------------|----------------|-----------------------------|----------------|---------------|--------------------------|----------|
| ADMINISTRAC     | IÓN DE SOLIC | ITUDES - MARIA LAURA VERA 9124      |                |                             |                |               |                          |          |
| ?               |              |                                     |                |                             |                |               |                          |          |
| •               |              |                                     |                |                             |                |               |                          |          |
| Nro. Solicitud: | 0 Año        | : 2024 Tipo Trámite: Escriba el     | tipo de trámit | te                          |                | Pe            | ndientes                 | ~        |
| N° Solicitud A  | \ño Fecha    | Empresa                             |                | Solicitud                   |                | Estad No      | ndientes<br>tificado     |          |
|                 |              |                                     |                |                             |                | Au            | torizado<br>sposicion Fi | nal      |
|                 |              |                                     |                |                             |                | 0.            |                          |          |
| Versión 06.2020 | l            | DISEÑADO POR LA DIRECCIÓN DE TECNOL | OGÍA DE LA IN  | FORMACIÓN Y COMUNICACIÓN (I | DTIC) - SENAVE |               |                          | 22/02/24 |

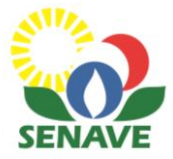

#### Una vez que visualice el mantenimiento generado, hacer clic en GESTIONAR.

| S       | olicitudes  | _ + S | Servicios  | Extensión de Nombre Comercial      | Analisis       | Facturas/Liquidaciones                                                | Mis Registros                  | Configuracion | Salir      |                  |
|---------|-------------|-------|------------|------------------------------------|----------------|-----------------------------------------------------------------------|--------------------------------|---------------|------------|------------------|
|         | INISTRAC    | CIÓN  | DE SOLIC   | ITUDES - MARIA LAURA VERA 9124     |                |                                                                       |                                |               |            |                  |
| ?       |             |       |            |                                    |                |                                                                       |                                |               |            |                  |
| Nro.    | Solicitud:  |       | 0 Año      | 2024 Tipo Trámite: Escriba el      | tipo de trámit | e                                                                     |                                | Au            | torizado   | ~                |
| N       | ° Solicitud | Año   | Fecha      | Empresa                            |                | Solicitud                                                             | i                              | Esta          | ado        | Gestión          |
| ×       | 28          | 2024  | 22/02/2024 | MARIA LAURA VERA                   |                | MANTENIMIENTO DE REG<br>DEPOSITOS DE PRODUCTO<br>SUBPRODUCTOS DE ORIG | ISTRO DE<br>OS Y<br>EN VEGETAL | MANTENIMIEN   | O GENERADO | <u>Gestionar</u> |
|         |             |       |            |                                    |                |                                                                       |                                |               |            |                  |
|         |             |       |            |                                    |                |                                                                       |                                |               |            |                  |
| Versiór | n 06.2020   |       | D          | ISEÑADO POR LA DIRECCIÓN DE TECNOL | OGÍA DE LA IN  | FORMACIÓN Y COMUNICACIÓN (I                                           | DTIC) - SENAVE                 |               |            | 22/02/24         |

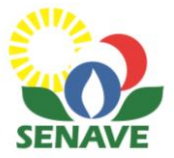

### Luego hacer clic en IMPRIMIR.

| Solicitud        | les   +    | Servicios     | Exten      | sión de Nombre Comercial                                                                         | Analisis  | Facturas/Liquid   | laciones  | Mis Registros               | Configuracion     | Salir       |
|------------------|------------|---------------|------------|--------------------------------------------------------------------------------------------------|-----------|-------------------|-----------|-----------------------------|-------------------|-------------|
| GESTION D        | DE SOLI    | CITUDES:      | MANT       | ENIMIENTO DE REGISTR                                                                             | O DE DEPO | DSITOS DE PRO     | D. Y SUB  | PROD. DE ORI                | GEN VEGETAL       |             |
|                  |            |               |            |                                                                                                  |           |                   | VER ARCHI | VOS ADJUNTOS                | ENVIAR            | COMENTARIOS |
| Nro. Año         | Fecha      | Empre         | esa        | Solicitud                                                                                        |           | Estado            |           | Paso actual                 | Avance            |             |
| <u>28</u> 2024 2 | 22/02/2024 | MARIA LAUF    | RA VERA    | MANTENIMIENTO DE<br>REGISTRO DE DEPOSITOS DE<br>PRODUCTOS Y<br>SUBPRODUCTOS DE ORIGEN<br>VEGETAL | MA        | NTENIMIENTO GENER | RADO      | MANTENIMIEN<br>REGISTROS GE | ITO DE<br>ENERADO |             |
| Etapa 1          | SOL        | ICITUD DE     | MANTE      | NIMIENTO                                                                                         |           |                   |           |                             |                   |             |
| 1º Paso          | Actu       | alizar datos  | del Dep    | ósito                                                                                            |           |                   |           |                             |                   |             |
| 2º Paso          | Presi      | one Aquí pa   | ra ADJUI   | VTAR ARCHIVOS                                                                                    |           |                   |           |                             |                   |             |
| 3º Paso          | Presi      | one Aquí pa   | ra Ver Li  | quidación y realizar el pago                                                                     |           |                   |           |                             |                   |             |
| 4º Paso          | ENVI       | AR SOLICITU   | JD         |                                                                                                  |           |                   |           |                             |                   |             |
| Etapa 2          | <u>ANA</u> | LISIS DE S    | OLICITU    | D DE MANTENIMIENTO                                                                               |           |                   |           |                             |                   |             |
| 1º Paso          | DICA       | 0 recibe sol  | licitud, a | naliza datos y documentos                                                                        |           |                   |           |                             |                   |             |
| 2º Paso          | Gene       | era OTA y en  | ivia a Reg | gionales                                                                                         |           |                   |           |                             |                   |             |
| 3º Paso          | DICA       | 0 verifica ir | nforme d   | e Regionales                                                                                     |           |                   |           |                             |                   |             |
| Etapa 3          | MAN        | TENIMIEN      | TO REAL    | IZADO                                                                                            |           |                   |           |                             |                   |             |
|                  | Nro.       | Registro: 3   | 476        |                                                                                                  |           |                   |           |                             |                   |             |
|                  | Tipo:      | 7             |            |                                                                                                  |           |                   | -         |                             | Imprimir          | Volver      |

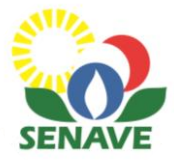

Por último hacer clic en la imagen de la lupa y se desplegará el certificado para su descarga.

| Solicitudes     | + Servicios   | Extensión de Nombre Comercial                                                                   | Analisis              | Facturas/Liquidaciones | Mis Registros  | Configuracion     | Salir    |
|-----------------|---------------|-------------------------------------------------------------------------------------------------|-----------------------|------------------------|----------------|-------------------|----------|
| RUC: 3443188-8  |               |                                                                                                 |                       |                        |                |                   |          |
| N° Pogistro     |               | Emorora                                                                                         | Catogorias            | Foc Habilitacion F     | nc Vancimianta | Foc Mot Situ:     | ción     |
| N Kegisulo      |               | Empresa Denás                                                                                   | itos de Prod v        |                        | ec vencimento  | Tec Mile Situe    |          |
| <u>3476</u>     | MARIA LAURA V | ERA Subproc                                                                                     | d. Vegetal            | 26/12/2022             | 26/12/2024 3   | 31/03/2025 ACTIVO |          |
|                 |               |                                                                                                 |                       |                        |                |                   |          |
| Volver          |               |                                                                                                 | <b>م</b> ר            | * # :                  |                |                   |          |
|                 |               | com.sisemweb33.acerunica                                                                        | 5 V                   | ¥ 0 :                  |                |                   |          |
|                 |               | CALIDAD Y SANIDAD GOB<br>Vegetal Y De SEMILLAS PAR                                              | IERNO DEL<br>AGUAY    |                        |                |                   |          |
|                 |               | Servicio Nacional de Calidad y Sanidad Vegetal y de<br>Departamento de Calidad e Inocuidad de V | Semillas - SENAVE     |                        |                |                   |          |
| /ersión 06.2020 |               | HABILITACION Y REGISTRO DE DEPOSITOS PARA PRODUC<br>ORIGEN VEGETAL                              | TOS Y SUBPRODUCTOS DE | Y COMUNICACIÓN (       | DTIC) - SENAVE |                   | 22/02/24 |
|                 | _             | La Dirección de Calidad. Inocuidad y Avricultura Oreánica (DIC)                                 | REF Nº: 03476         |                        |                |                   |          |
|                 |               | Calidad y Sanidad Vegetal y de Semillas, hace constar que la firm<br>MARIA LAURA VERA           | a y/o persona:        |                        |                |                   |          |
|                 |               | RUC : 3443188-8                                                                                 |                       |                        |                |                   |          |
|                 |               | Dirección : HUMAITA 145 EDIFICIO PLAN                                                           | ETA, 2DO PISO         |                        |                |                   |          |
|                 |               | Ciudad : CAAGUAZU                                                                               |                       |                        |                |                   |          |
|                 |               | Teléfono : 0981235968                                                                           |                       |                        |                |                   |          |
|                 |               | Productos a ser almacenados                                                                     | 4S                    |                        |                |                   |          |
|                 |               | Frutas in Natura-Flores                                                                         |                       |                        |                |                   |          |
|                 |               | 040.                                                                                            |                       |                        |                |                   |          |
|                 |               | Téngase por Registrado                                                                          |                       |                        |                |                   |          |
|                 |               | Fecha Mantenimiento : 31/03/2025                                                                |                       |                        |                |                   |          |
|                 |               | Validez : 26/12/2024                                                                            |                       |                        |                |                   |          |
|                 |               | Fecha de Consulta : 22/02/2024<br>Estado : MANTENIMIENTO AL DIA                                 |                       |                        |                |                   |          |
|                 |               |                                                                                                 |                       |                        |                |                   |          |
|                 |               |                                                                                                 |                       |                        |                |                   |          |

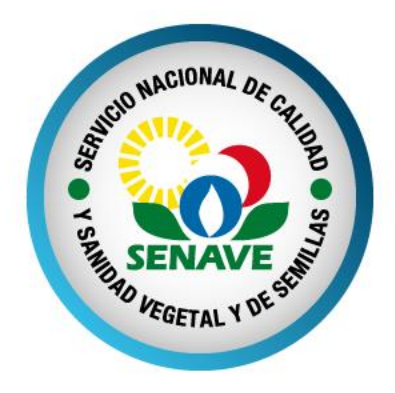

### Departamento de Calidad e Inocuidad de Vegetales (DCIV)

Dirección de Calidad, Inocuidad y Agricultura Orgánica (DICAO)

Luis A. de Herrera 195 esq. Yegros (Asunción). Edificio InterExpress, piso 17. Tel.: 021 450.953 – correo: dicao@senave.gov.py

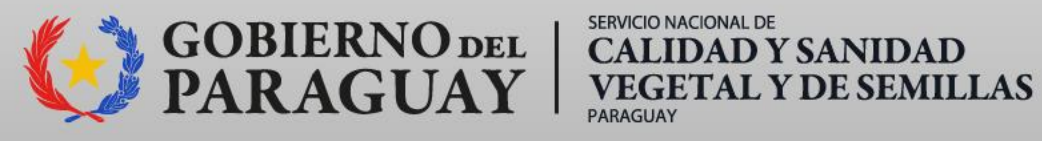